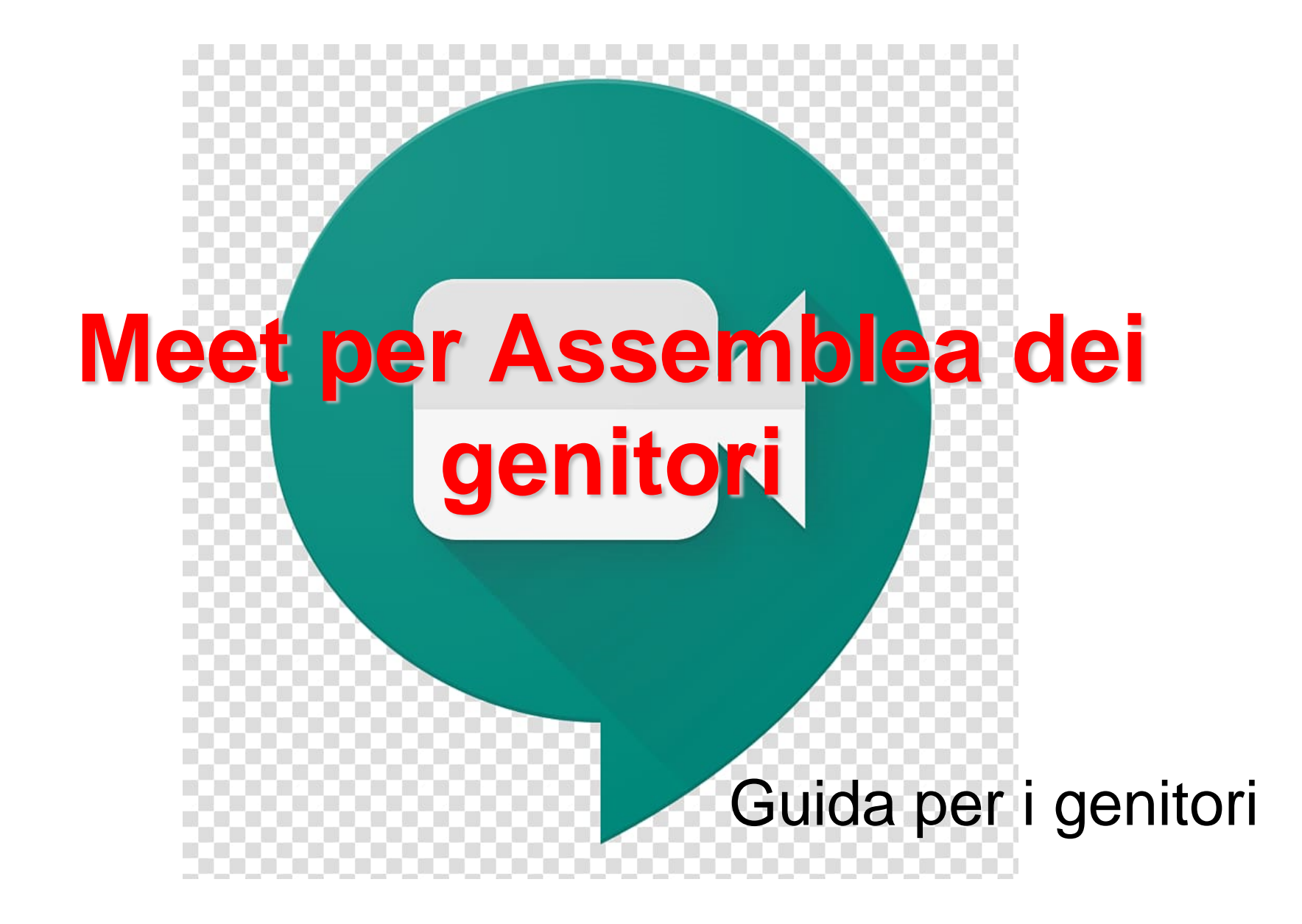

# Con Smartphone e Tablet

Scarica l'app Google meet dal Playstore o dal Appstore e avviala

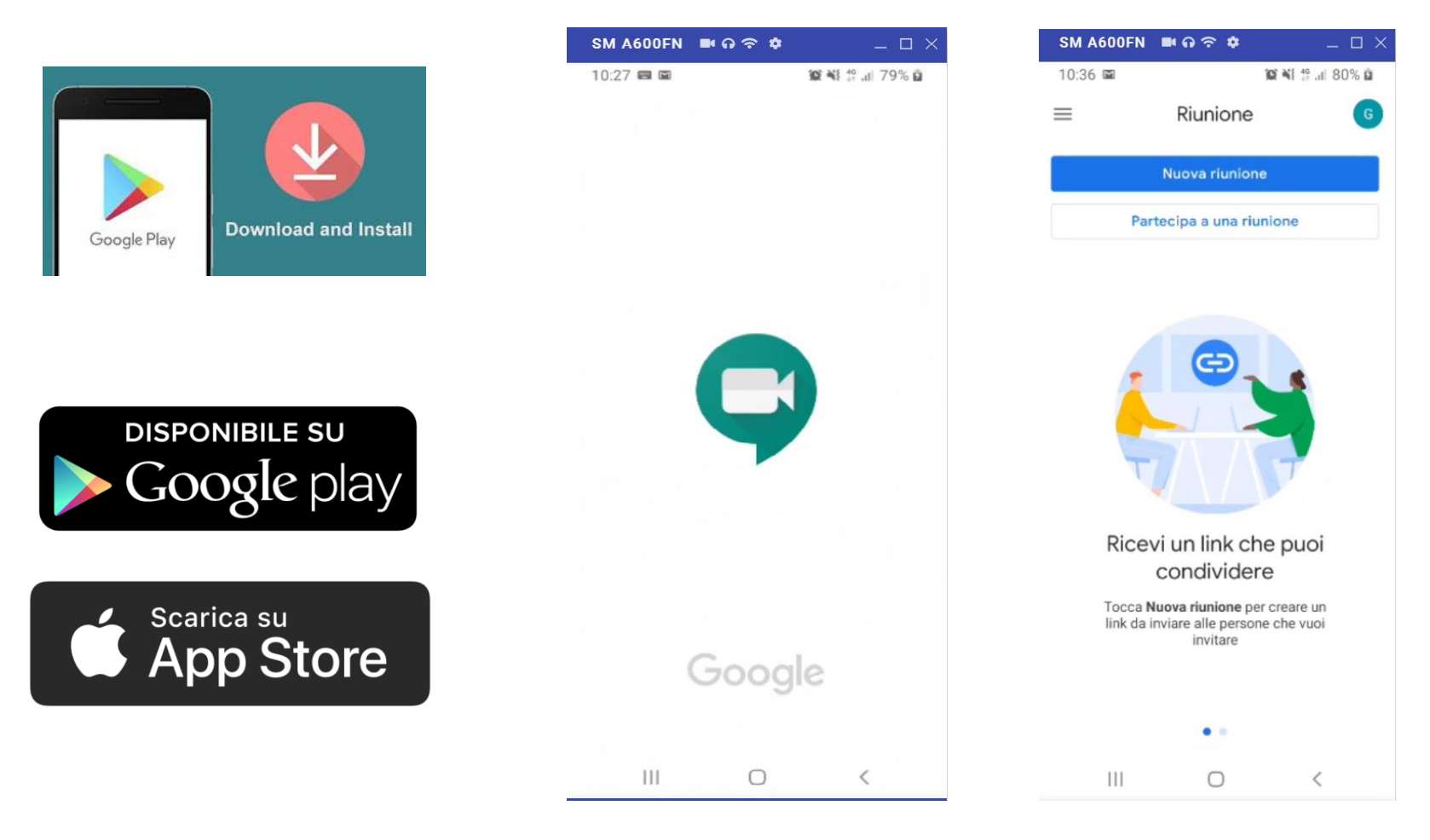

# Con Smartphone e Tablet

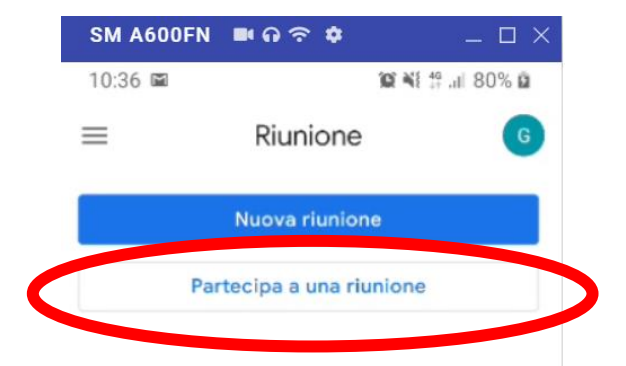

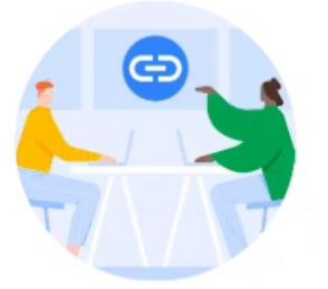

#### Ricevi un link che puoi condividere

Tocca **Nuova riunione** per creare un link da inviare alle persone che vuoi invitare

• •

 $\bigcirc$ 

Ш

Selezionare partecipa alla riunione e inserire il codice d'accesso che ti è stato comunicato

Il codice è nella forma: Xcv-ycxt-rst (è solo un esempio) puoi digitarlo con o senza trattini, maiuscolo o minuscolo

# SM A600FN ■ ♀ ♀ □ × 10:43 ■ ■ ♀ ♥ ♥ ₪ 81% ₽ ← Partecipa a una riun... Partecipa Inserisci un nickname riunione o il codice fornito dall'organizzatore della riunione Esempio: miariunione o abc-mnop-xyz

111

 $\bigcirc$ 

.....

# Con il computer

## Accedere a un qualsiasi Browser

(programma che utilizzate di solito per navigare in internet)

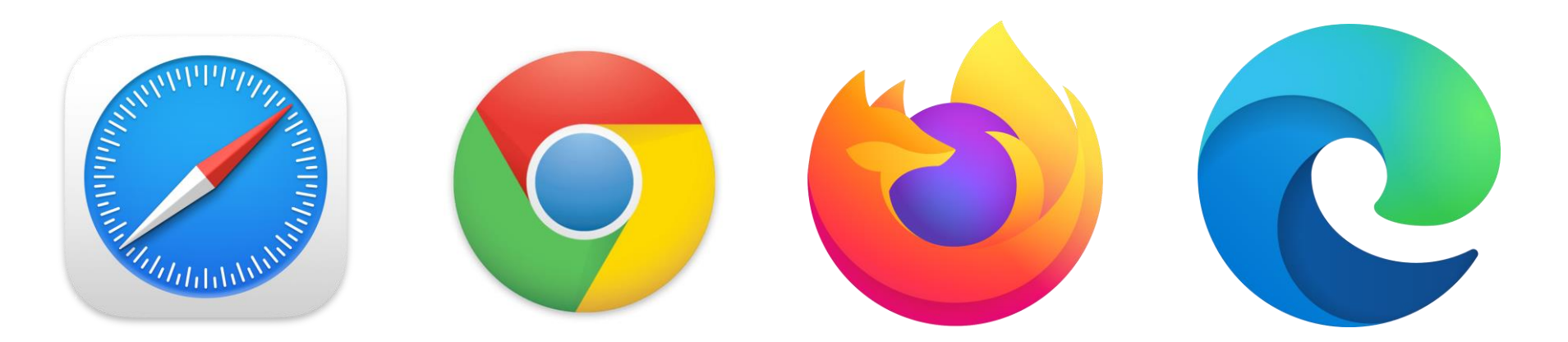

Scrivere https://meet.google.com/ nella barra degli indirizzi o cliccare <qui>

# Con il computer

### 1. Avviare i dispositivi di Audio e video

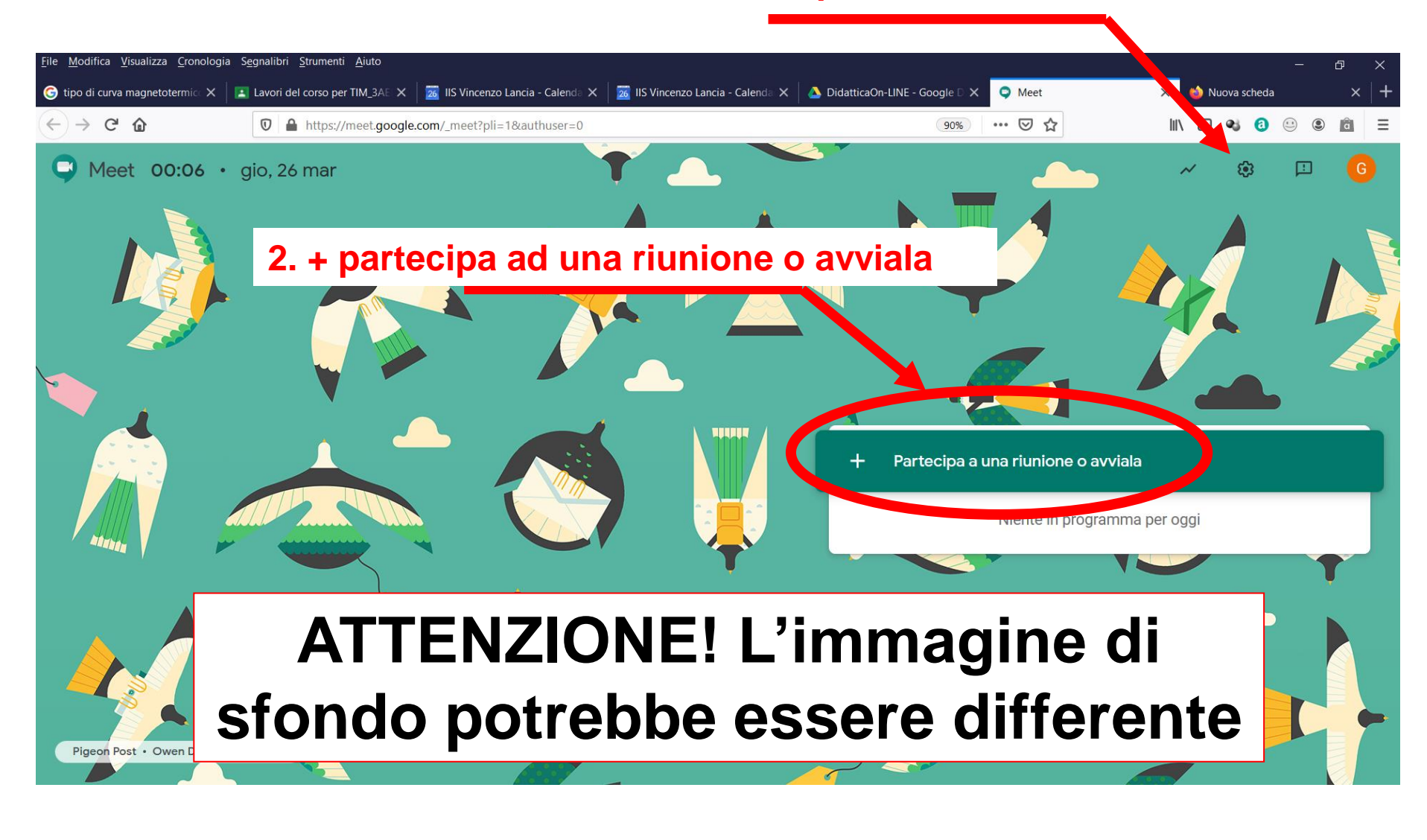

# Inserire il codice della riunione

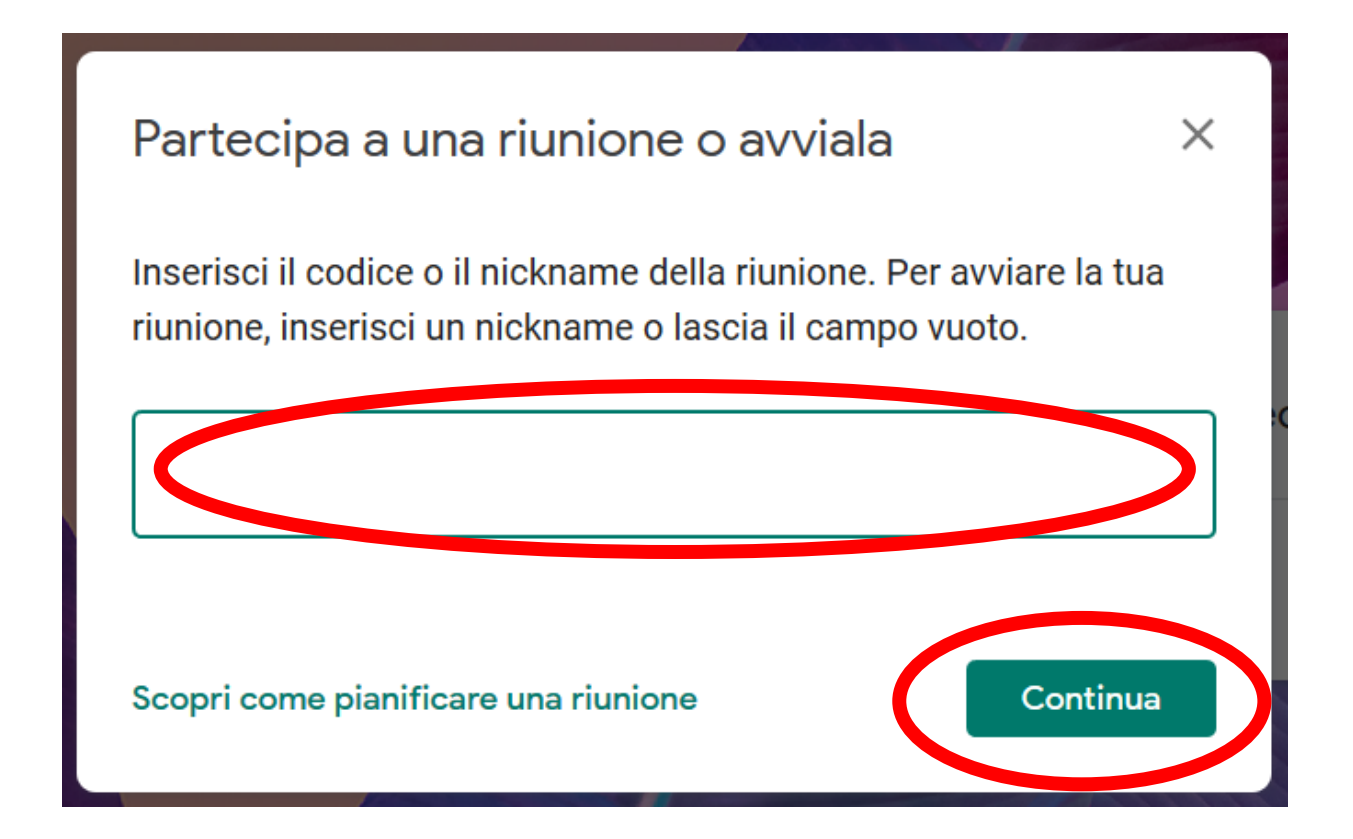

Il codice è nella forma:

**Xcv-ycxt-rst** (è solo un esempio) puoi digitarlo con o senza trattini, maiuscolo o minuscolo

# Direttamente dalla e-mail

### All'ora stabilita accedere alla mail e attivare la riunione

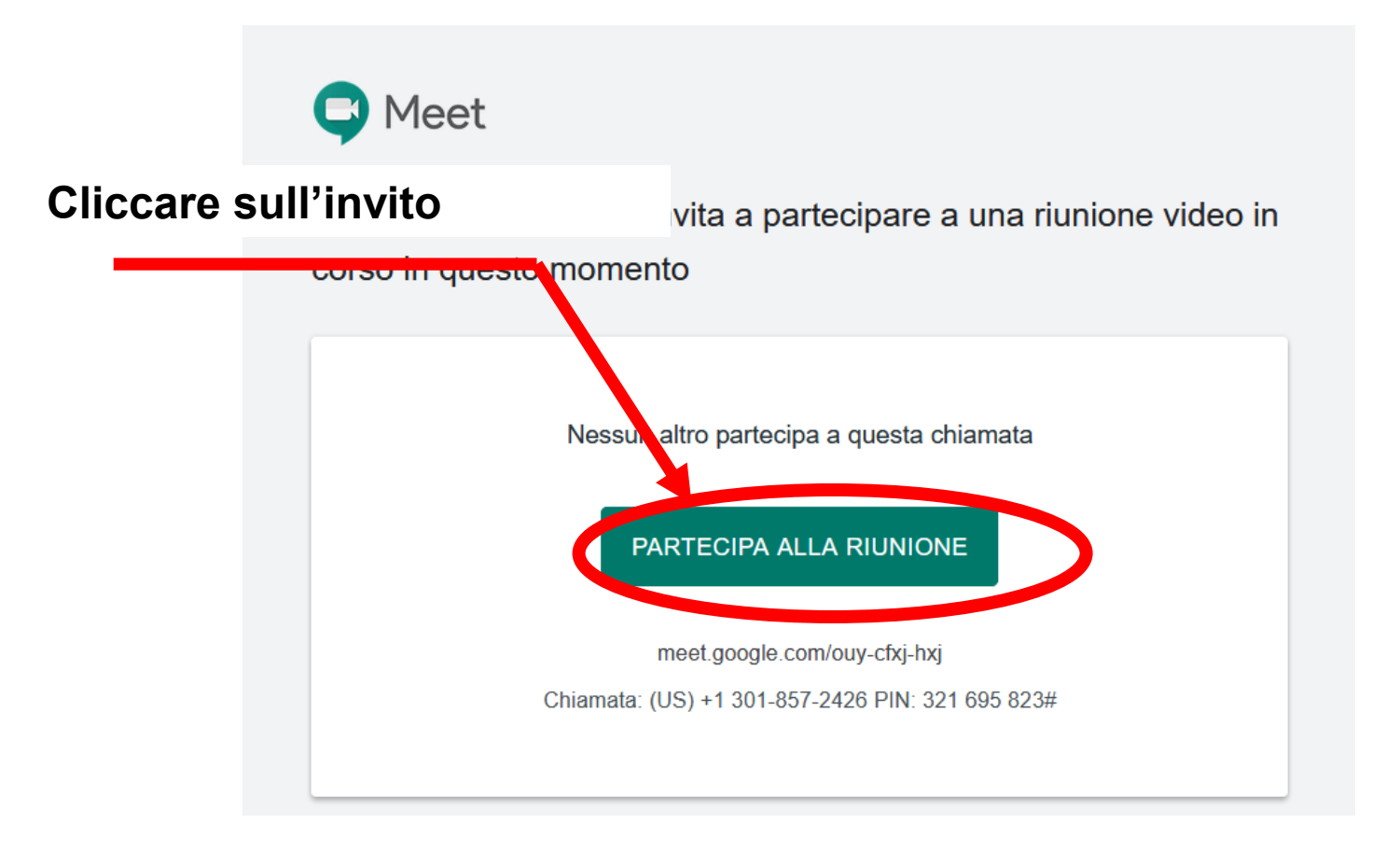

Può essere necessario attivare la visualizzazione de popup sul lettore delle mail.

# Avviare la riunione

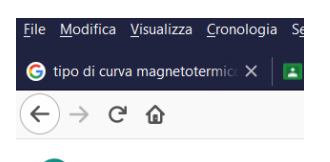

Meet

## Cliccare su "partecipa" e attendere l'ingresso nella riunione

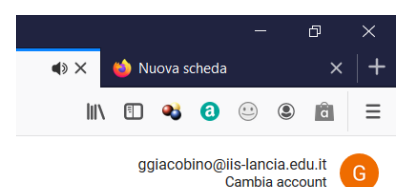

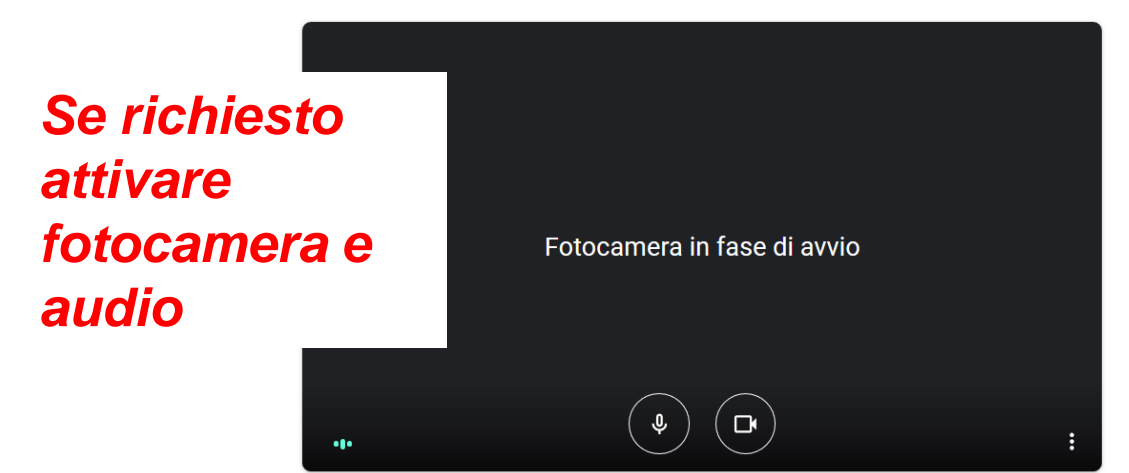

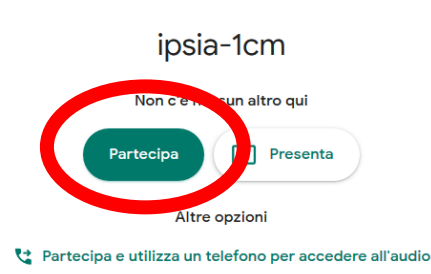

Se si usa un tablet o uno smartphone le modalità d'accesso potrebbero differire leggermente

# Muoversi nella

### piattaforma

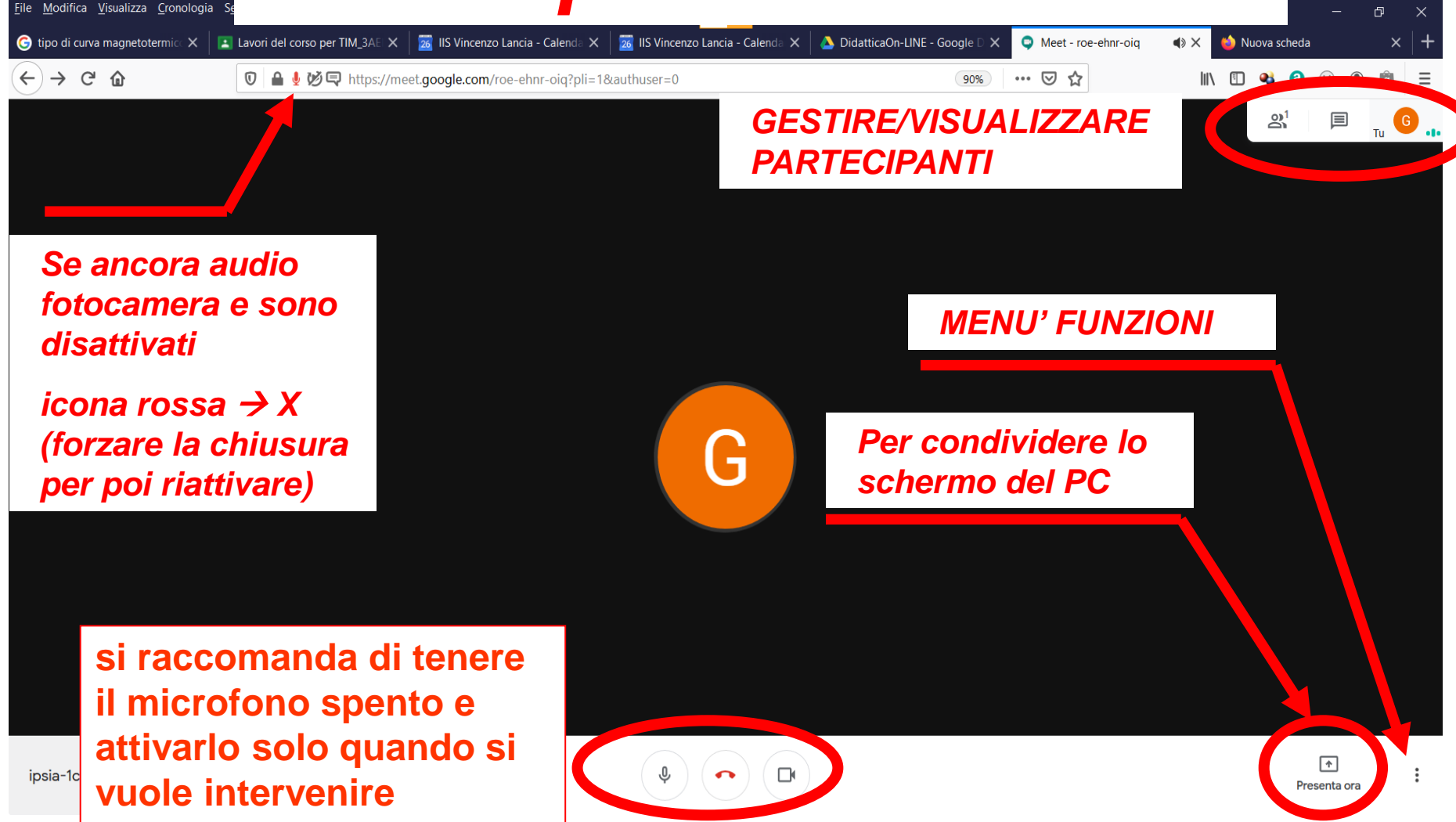

# Menù funzioni

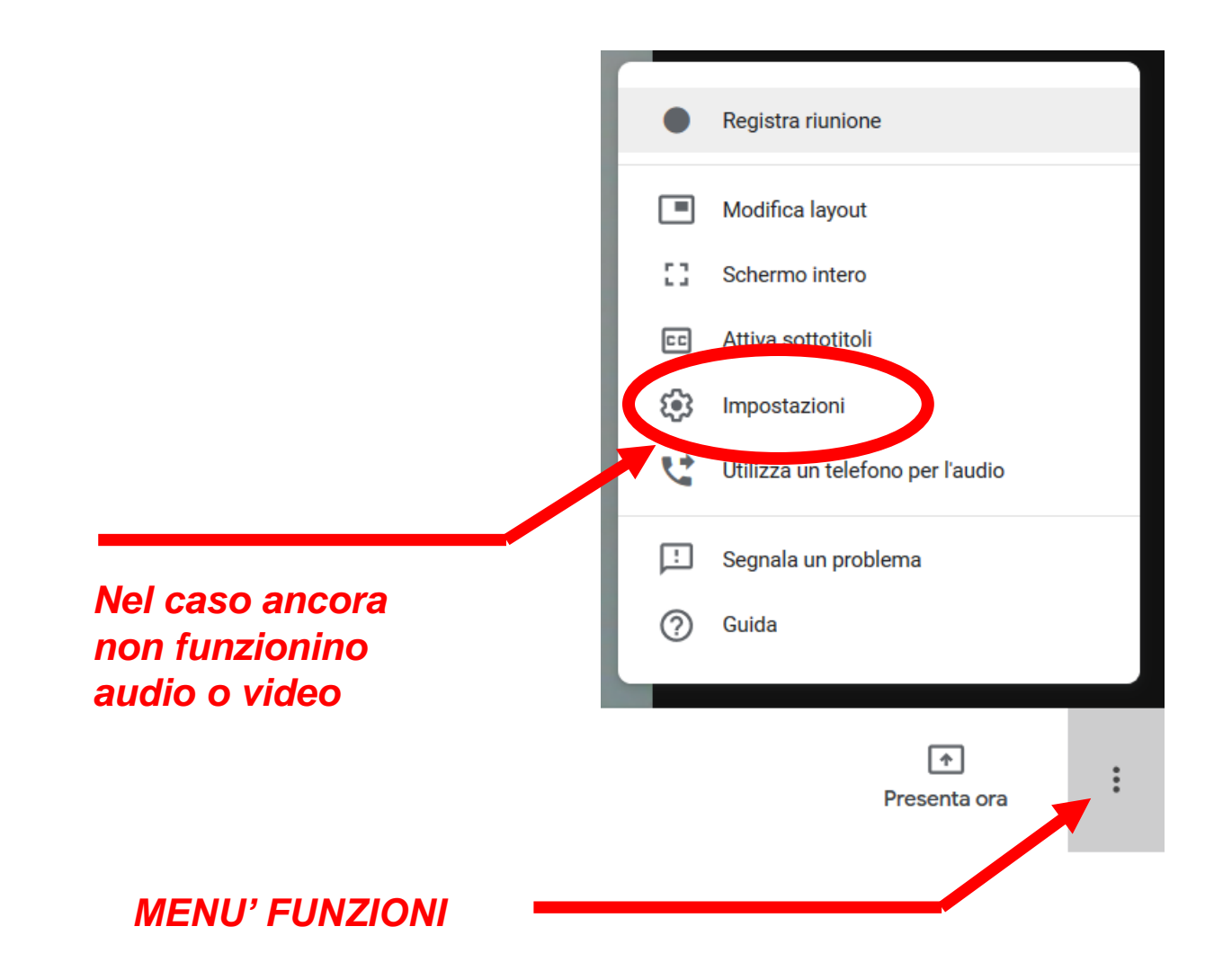

# Fatevi aiutare dai vostri figli

Per qualsiasi chiarimento potete contattare le segreterie delle rispettive scuole IPSIA «G. Magni» – 0163.22227 ITI «Lirelli» – 0163.200127